## Quick EMS Parking Code Requests

**Note**: This guide reviews how to request a parking code for an activity that is <u>not associated</u> with a room reservation/event. To review how to request a parking code for an activity with a room reservation, please review the <u>Quick Guide: EMS Add Services</u>.

**Step 1:** Log in to <u>EMS</u>, click **Create a Reservation**, scroll down to the bottom of the page to find the reservation template titled "Resources/Services Only", and click **Book Now**.

| Denver   Anschutz Create A F                          | eservation                                         |                |
|-------------------------------------------------------|----------------------------------------------------|----------------|
|                                                       | CU Anschutz - Classrooms                           | book now about |
| A HOME                                                | CU Anschutz - Common Conference Spaces             | book now about |
| CREATE A RESERVATION                                  | CU Anschutz - Department Conference Rooms          | book now about |
| MY EVENTS                                             | CU Anschutz Health & Wellness Center Rooms         | book now about |
| BROWSE                                                | CU Anschutz Strauss Health Sciences Library Rooms  | book now about |
| EVENTS                                                | CU Denver - Business School Rooms                  | book now about |
| LOCATIONS                                             | CU Denver - Business School Jake Jabs Event Center | book now about |
| PEOPLE                                                | CU Deriver - Classrooms                            | book now about |
| LINKS                                                 | CU Denver - Common Conference Rooms                | book now about |
| CU Anschutz Street and Parking Lot<br>Closure Request | CU Denver - Department Conference Rooms            | book now about |
| CU Denver Amplified Sound Event                       | CU Denver - Terrace Room, LSC                      | book now about |
| Events with Alcohol Form                              | CU Anschutz - Audio Visual Equipment and Support   | book now about |
| CU Anschutz - Holding Events on                       | CU Denver - Audio Visual Equipment and Support     | book now about |
| Campus                                                | Disposals - Non CU Owned Buildings                 | book now about |
| CU Denver - Holding Events on<br>Campus               | Disposais - CU Anschutz Facilities                 | book now about |
|                                                       | Disposals - CU Denver Facilities                   | book now about |
|                                                       | Permission to Film/Photograph on Campus            | book now about |
|                                                       | Resource/Services Only                             | book now bout  |
|                                                       | Virtual Only Videoconferences and Webinars         | book now at    |

**Step 2:** Select the date(s) you need the parking code to be active. After you have selected your dates, click **Next Step** on the top right-hand side of the page.

**Note:** If your code needs to be active for use every day over the course of the year, please use the **Recurrence** button to schedule the request for the **31**<sup>st</sup> of every 1 month. This will make sure the reservation falls on the last day of the month for billing. Annual codes are billed monthly in arrears. **Do not add the code to every day of the year,** you will be asked to resubmit your request if you do.

| te & Time   te & Time   te *   Mon 06/30/2025   Recurrence   art Time *   End Time *   8:00 AM   S:00 PM   eate booking in this time zone   Mountain Time   Idings   faction *   Anter Vista Lot     Repeats   Monthly   Remove Recurrence   In month(s)   In month(s)   In this time zone   Mountain Time   Idings   faction *   Anter Vista Lot     Apply Recurrence                                                                                                    | x Resource/Services Only 0       | Recurrence           |             |            |            |                 |          |
|----------------------------------------------------------------------------------------------------|----------------------------------|----------------------|-------------|------------|------------|-----------------|----------|
| te & Time<br>tite *<br>Mon 06/30/2025<br>Recurrence<br>art Time *<br>8:00 AM O<br>eate booking in this time zone<br>Mountain Time<br>cation *<br>Aonte Vista Lot<br>On day 31 of every 1 month(s)<br>On the Last Sun of every 1 month(s)<br>Con the Last Sun of every 1 month(s)<br>Con the Last Sun of every 1 month(s)<br>Con the Last Sun of every 1 month(s)<br>Con the Last Sun of every 1 month(s)<br>Con the Last Sun of every 1 month(s)<br>Start Date Mon 06/30/2025<br>End Date Tue 07/01/2025<br>Start Time End Time<br>End Time<br>End Time<br>End Time<br>Mountain Time<br>Mountain Time<br>Apply Recurrence                                                                                                    |                                  | Repeats              | Mor         | thly 🗸     | Rem        | ove Recurrence  |          |
| Ite *   Mon 06/30/2025   Recurrence   art Time *   End Time *   8:00 AM   Sido PM   Start Date   Mon 06/30/2025   End Time *   8:00 AM   Sido PM   Start Date   Mon 06/30/2025   End Date   Tue 07/01/2025   Start Date   Number Of Occurrences   12   occurrence(s)   Start Time End Time Stor PM Create booking in this time zone Mountain Time Apply Recurrence Contract of the store of the store                                                                                                    | ate & Time                       | On day               | 31          | of every 1 | mo         | nth(s)          | J        |
| And Council     art Time *   end Time *   s:00 PM     Start Date     Mon 06/30/2025     Cation Details     Idings   racilities Service Request     Cation *     Aonte Vista Lot     Mountain Time     Start Date     Mon 06/30/2025     Image: Contract of Contract of Contr                                                                                                    | te *                             | O On the             | Last        | Ƴ Sun      | ✓ of eve   | ry 1 n          | nonth(s) |
| acto AM Stoo PM   acte booking in this time zone   Mountain Time   Cation Details   Idings   action *   tonte Vista Lot                                                                                                    | art Time * End Time *            | Start Date           | Mon         | 06/30/2025 | *          |                 |          |
| eate booking in this time zone<br>Mountain Time   Cation Details  Idings  Scoruce Request  Create booking in this time zone  Apply Recurrence  Apply Recurrence  Coreate booking in this time zone  Apply Recurrence  Coreate booking in this time zone  Apply Recurrence  Coreate booking in this time zone  Coreate booking in this time zone  Coreate booking in this time zo | 8:00 AM O 5:00 PM O              | ○ End Date           | Tue (       | 07/01/2025 | *          |                 |          |
| tation Details Start Time End Time BOO AM O S:00 PM O Create booking In this time zone ation ★ Tonte Vista Lot Apply Recurrence C                                                                                                    | eate booking in this time zone 🗸 | Number Of Occu       | rrences     | 12 00      | currence(s | )               |          |
| dings acilities Service Request acilities Service Request acion * onte Vista Lot                                                                                                    | ation Details                    | Start Time           |             | End Time   |            |                 |          |
| acuitizes Service Request  Create booking in this time zone  Action *  Mountain Time  Apply Recurrence C                                                                                                    | dings                            | 8:00 AM              | Ø           | 5:00 PM    | Ø          |                 |          |
| Ation * Mountain Time   Apply Recurrence C                                                                                                    | acilities Service Request        | Create booking in th | is time zor | ne         |            |                 |          |
| Apply Recurrence C                                                                                                    | ation *                          | Mountain Time        |             | *          |            |                 |          |
| Apply Recurrence C                                                                                                    | fonte Vista Lot                  |                      |             |            |            |                 | _        |
|                                                                                                    |                                  |                      |             |            | [          | Apply Recurrent | ce C     |

Anschutz Medical Campus

**Step 3:** On the Services page, **scroll down** to the CU Anschutz Parking section. Answer the questions (not all are required). You must select at least one Service Item to move forward.

For a parking code, select the blue hyperlinked "Request a Parking Code(s) – Event Paying". You can type additional instructions or requests in the Comments box of the service item.

| J Anschutz Parking                                        |            |                          |                            |                                        |   |  |
|-----------------------------------------------------------|------------|--------------------------|----------------------------|----------------------------------------|---|--|
| Start Time [MT] End Time [MT]                             |            |                          | Service Type               |                                        |   |  |
| 8:00 AM                                                   | ۲          | 5:00 PM                  | 0                          | Event Use                              |   |  |
| Do you need parking for cat                               | erer(s)?   |                          |                            |                                        |   |  |
| Choose one                                                |            | ~                        |                            |                                        |   |  |
| Event Name                                                |            |                          |                            |                                        |   |  |
| Monthly Parking                                           |            |                          |                            |                                        |   |  |
| How many of your guests ar                                | e off-cam  | ous AND require parking? |                            |                                        |   |  |
| 50                                                        |            |                          |                            |                                        |   |  |
| Who will pay for parking?<br>Event Pay - Dept./Sponsor f  | Pays       | ~                        |                            |                                        |   |  |
| Select at Least One Serv                                  | ice (For V | isitors ONLY)            |                            |                                        | ~ |  |
| Attendees Paying for their Parking                        |            |                          | Bus &/or V                 | an Parking                             |   |  |
| Non CU event parking                                      |            |                          | Parking Att                | endant(s) - Business Hours (8a-4p M-F) |   |  |
|                                                           |            |                          |                            |                                        |   |  |
| Request a Parking Code(s)-Eve                             | ent Paying | )                        | Reserve Sta                | all(s)-Weekday                         |   |  |
| Request a Parking Code(s)-Eve<br>Reserve Stall(s)-Weekend | ent Paying | )                        | Reserve Sta<br>Shuttle Car | all(s)-Weekday<br>t Service            |   |  |

**Tip: You only need a quantity of 1 parking code**, not the number of people who will use it. You can send a single code to those who you would like to pay for their parking and the code can be redeemed multiple times. You will be billed monthly based on actual usage of the code.

**Step 4**: After you have added the parking code item to your "Services Summary", scroll to the bottom of the page to **input your billing speedtype**. Billing information is required for a parking code to be confirmed and created. Click **Next Step** and fill out the Reservation Details page. When it is complete, click **Create Reservation**.

Your request will be reviewed in the order it is received. <u>Please note that all parking requests must be</u> submitted at least 72 hours prior to the event to give us ample time to issue the codes.

If you need additional service items such as reserved parking stalls or VIP parking for an event that is <u>not</u> <u>associated with a room reservation</u>, you can also select those service items using the "Resources/Services Only" booking template procedure.

Detailed instructions for editing and cancelling services are located in the EMS Web App User's Guide.

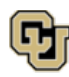